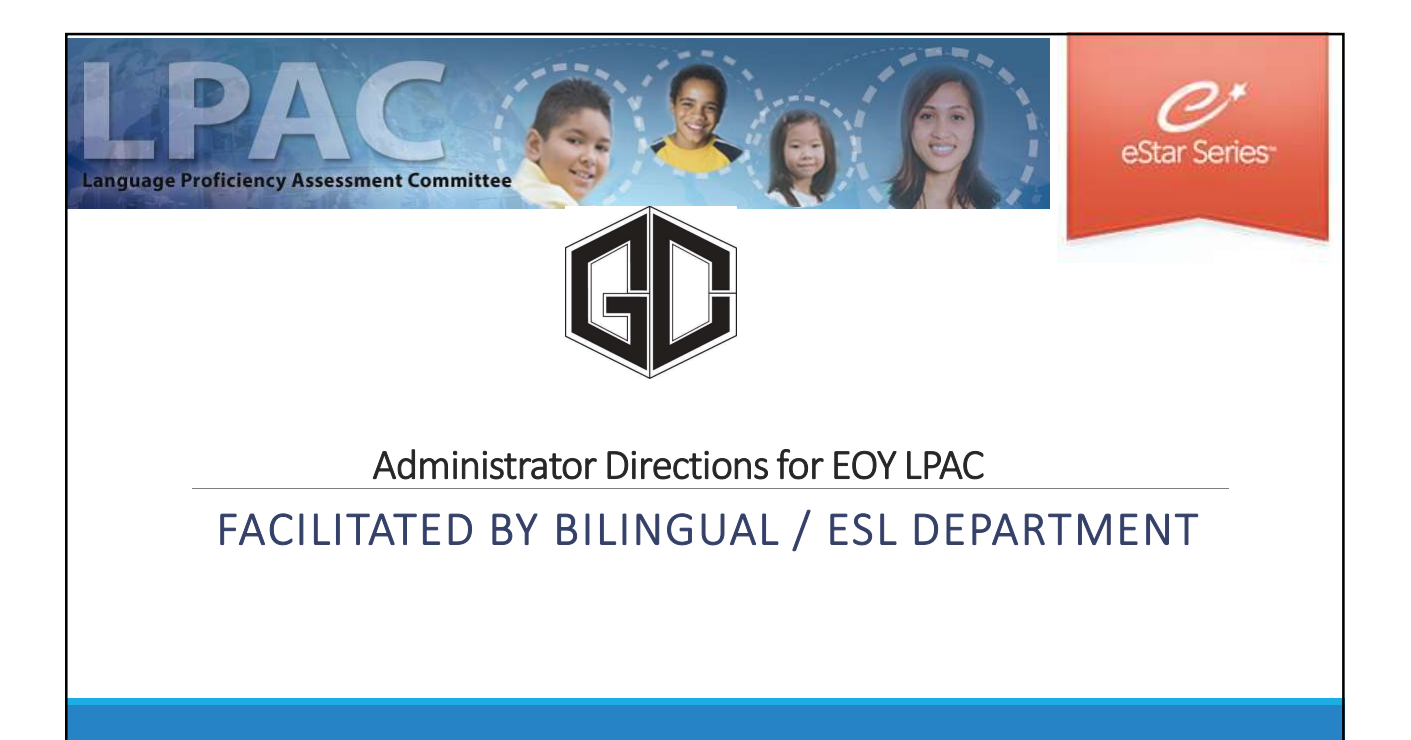

## EOY LPAC eStar : Step One

1. Begin by going to GCCISD employee portal and login

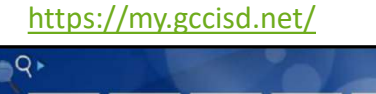

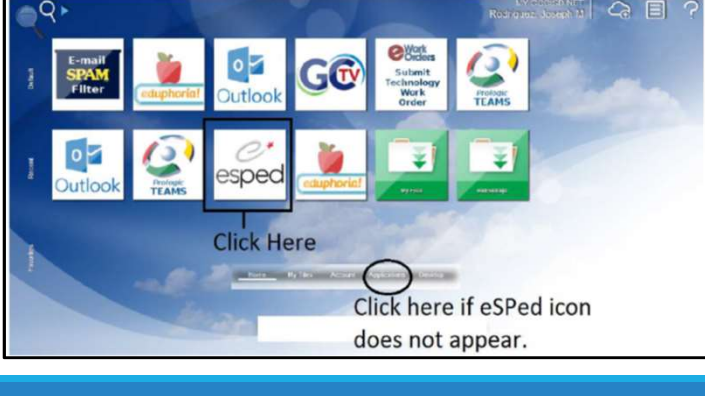

Your username is your Goose Creek email.

Your password will be the password that you use to login into the portal. If you do not see the icon, then click on the applications tab at the bottom of the screen.

| -                                                                                                    | EOY LPAC es                                                                                                    | Star : Step Two                                                                                             | vour name             | Then | click on "My Profile"                                                                              |
|----------------------------------------------------------------------------------------------------|----------------------------------------------------------------------------------------------------|----------------------------------------------------------------------------------------------------|-----------------------|------|----------------------------------------------------------------------------------------------------|
| Admin<br>Authory<br>Data Upiond<br>Admin - Dataid<br>Admin - Dataid<br>User Security & Errollment<br>Document<br>Anchive Manager<br>Document Bhane<br>Errollment Holocy<br>estar Docs<br>URAC Data Entry<br>LPAC Student Records | MEW Notices Available Our Home Page Has Changed! Click on your name in the upper Sign Out button. The notification and the question mark is for help New Login and Post-Login Docc Date Posted: 01/12/2018 Subject: In the News | right corner to access your Profile and the<br>bell will bring you to your shared documents,<br>presources. | Click drop down arrow | ?    | Joseph Rodriguez ^<br>LPAC eSTAR Administrator<br>YOUR FRONTLINE ACCOUNT<br>My Profile<br>Sign Out |

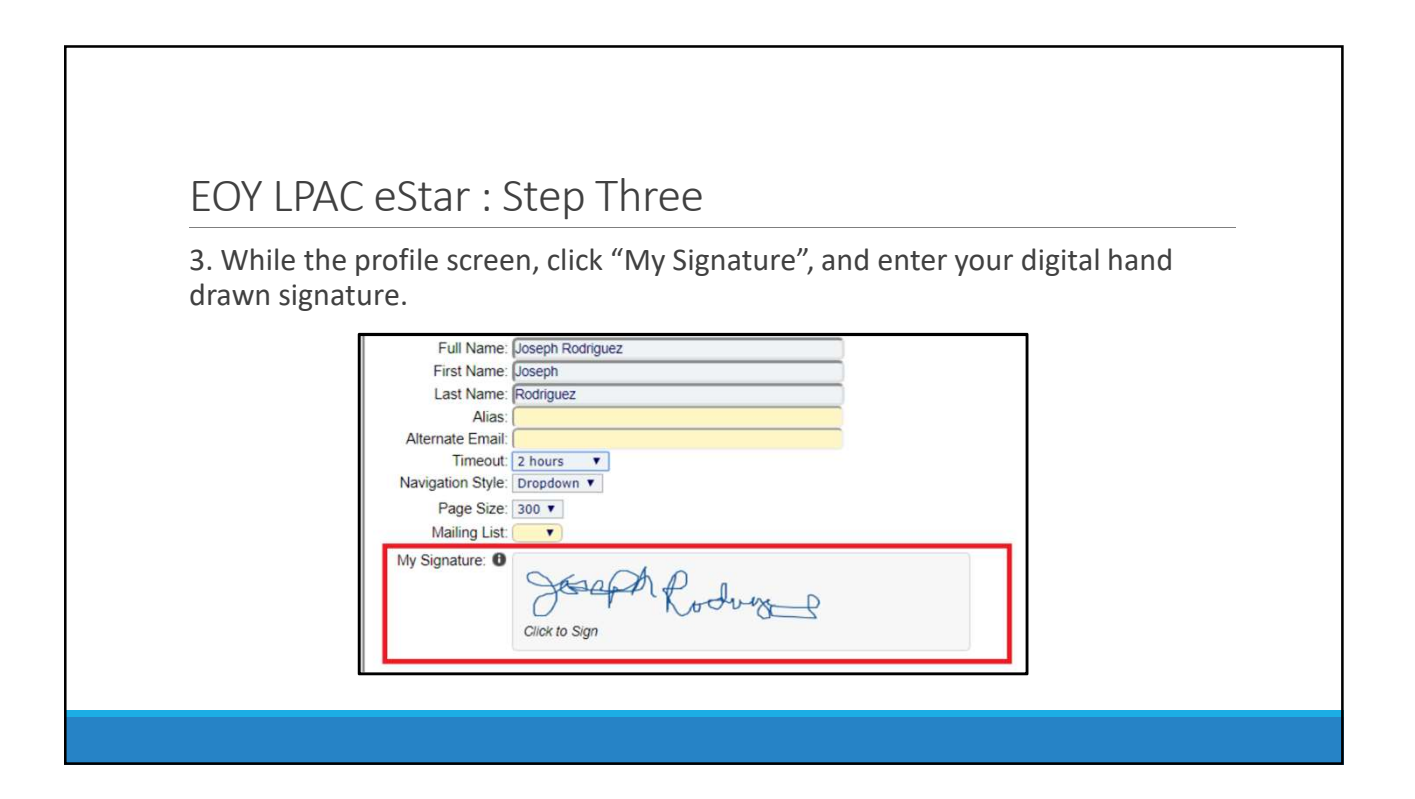

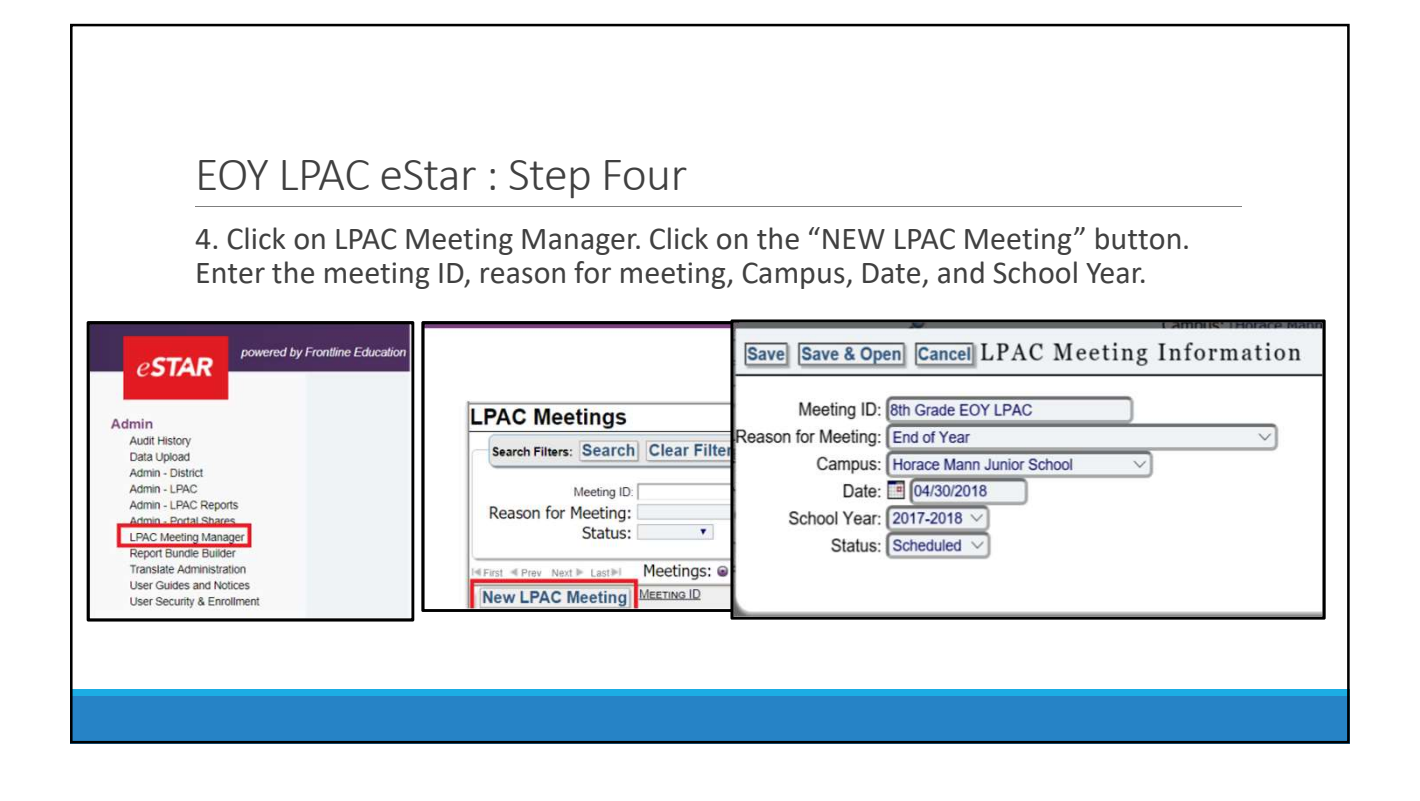

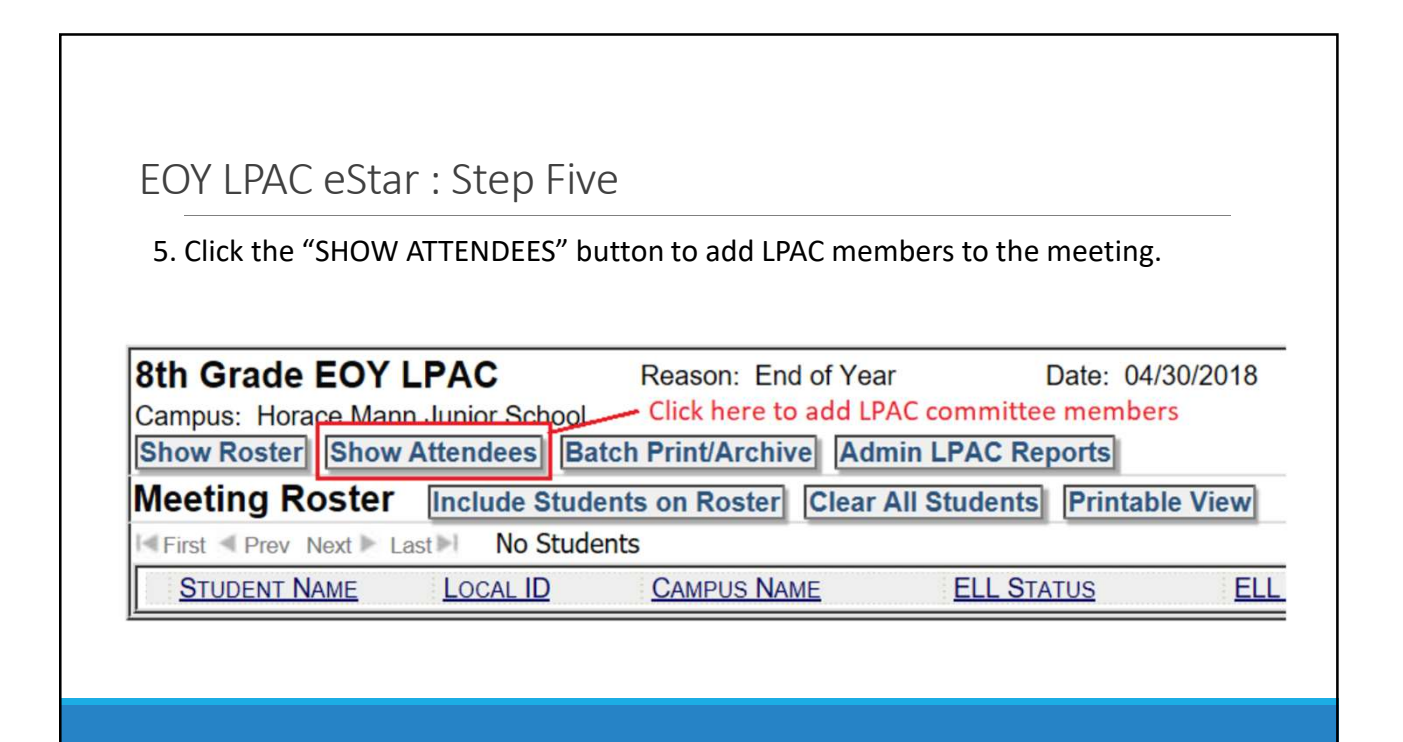

| EOY LPAC e                                | Star : Step Six                                  |                            |                               |                                   |               |
|-------------------------------------------|--------------------------------------------------|----------------------------|-------------------------------|-----------------------------------|---------------|
| 6. Click the "ADD /<br>parent. Optional E | ATTENDEE" to add LPA<br>Bilingual/ESL District r | AC adminis<br>epresentat   | trator, SPED Re<br>ive.       | ep, ESL teacher, an               | d             |
| 8th Grade EO<br>Campus: Horace Ma         | <b>f LPAC</b> Finn Junior School                 | Reason: En                 | d of Year                     | Date: 04/30/2                     | 2018          |
| Show Roster Sho<br>Attendees Ad           | w Attendees Batch<br>d Default Attendees fo      | Print/Archi<br>or Horace N | Ve Admin LP<br>Mann Junior So | AC Reports<br>chool Clear All Att | endees        |
| First They Next                           | Last M Attendees:                                | 1 -                        | 5 of 5                        |                                   |               |
| Add Attendee                              | Name                                             |                            | POSITION                      |                                   | Sign<br>Click |
|                                           |                                                  |                            |                               |                                   |               |

|                           | AC actar, Ctap Cayon                                  |                |                  |                           |
|---------------------------|-------------------------------------------------------|----------------|------------------|---------------------------|
| EUTLP                     | AC estar : step seven                                 |                |                  |                           |
| Once the LPA              | C meeting is set up, click on th                      | ne "MANA       | GE" butt         | on to enter students      |
| L BAC Montings            | <b>0</b> • • • • • • • • • • • • • • • • • • •        |                |                  |                           |
| LPAC meetings             |                                                       |                |                  |                           |
| Search Filters: Sea       | Clear Filters                                         |                |                  |                           |
| Meeting ID:               | ۵,                                                    | Campus:        | Horace Mann Juni | or School 🗸               |
| Reason for Meeting:       | ×                                                     | Date:          |                  | ø                         |
| Status. [                 | ·                                                     | School Tear.   |                  |                           |
| I≪First ≪ Prev Next ► Las | st⊫ Meetings:                                         |                |                  |                           |
| New LPAC Meeting          | MEETING ID REASON FOR MEETIN                          | NG DATE        | SCHOOL YEAR      | CAMPUS                    |
| 1. 🔬 Edit 🧟 Manage        | HMJ Accommodations Monitoring of Studen               | its 05/25/2018 | 2017-2018        | Horace Mann Junior School |
| 2. 🔬 Edit 😤 Manage        | 8th Grade EOY LPAC End of Year                        | 04/30/2018     | 2017-2018        | Horace Mann Junior School |
| 3. 🧾 Edit 强 Manage        | Monitoring 5 Grading Period LPAC Monitoring of Studen | its 04/20/2018 | 2017-2018        | Horace Mann Junior School |
|                           | 1                                                     |                |                  |                           |
|                           | Click have to add students                            |                |                  |                           |

| FOY I PA(                                                                 | CeStar : S                                                  | tep Fight          |                                                           |                   |
|---------------------------------------------------------------------------|-------------------------------------------------------------|--------------------|-----------------------------------------------------------|-------------------|
| 8. Add students b<br>the LPAC meeting                                     | y clicking the<br>by grade leve                             | "Include Students  | on Roster" button                                         | . Next, arrange   |
| 8th Grade EOY<br>Campus: Horace Mar<br>Show Roster Show<br>Meeting Roster | LPAC<br>nn Junior School<br>v Attendees Ba<br>Include Stude | Reason: End of Yea | r Date: 04/3<br>nin LPAC Reports<br>All Students Printabl | 30/2018<br>e View |
|                                                                           | LOCAL ID                                                    | CAMPUS NAME        | ELL STATUS                                                | ELL INDICATOR     |
| STUDENT NAME                                                              |                                                             |                    |                                                           |                   |
| <u>STUDENT NAME</u>                                                       |                                                             | Click here t       | o add students.                                           |                   |

| EOY LPAC eStar : Step Nine                                                                                                    |                                    |
|----------------------------------------------------------------------------------------------------|------------------------------------|
|                                                                                                    |                                    |
| 9. In the "OTHER" field select "GRADE" and enter the specified grade                                                                                            | e to arrange the                   |
| LPAC meeting by grade level.                                                                                                    |                                    |
| 8th Grade EOV I PAC Reason: End of Vear Date: 04/30/2018                                                                                                    |                                    |
| Campus: Horace Mann Junior School                                                                                                    |                                    |
| View All To search for a student: <b>1.</b> Type in the Last Name or Local ID# in the appropriate field be NOTE: Click View All to bring up your entire roster. | elow. 2. Click the Find Student(s) |
| Click ELL Status:                                                                                                    | ~                                  |
| here to Last Name: S Local ID:                                                                                                    | ,o                                 |
| filter by Campusi Horace Mann Junior School                                                                                                    | Click here to enter the            |
| Show Extra Eilters View: Select one of these views X Delete   Create Current View   Clear Extra Eilters                                                         | desired grade level.               |
| Find Student(s)                                                                                                    |                                    |
|                                                                                                    |                                    |
|                                                                                                    |                                    |
|                                                                                                    |                                    |
|                                                                                                    |                                    |

| 10 | EO<br>Select<br>Sth Grade<br>Campus: Hor<br>Show Roster<br>Meeting R<br>I First  Prev<br>1. × Remove | Y LPAC eSt<br>t your student.<br>EOY LPAC<br>ace Mann Junior School<br>Show Attendees Batch<br>toster Include Students:<br>STUDENT NAME<br>Acevedo, Diana | Reason: End o<br>Print/Archive<br>s on Roster<br>1 - 56<br>Local ID<br>3028937 | Tep Ten<br>f Year Da<br>Admin LPAC Repoint<br>Idear All Students (F<br>of 56<br>CAMPUS NAME<br>Horace Mann Junior | te: 04/30/2018<br>rts<br>rintable View<br>ELL_STATUS<br>School ELL/LEP - ESL | or Bilingual Program | ELL INDICATOR<br>n 1 - LEP | GRADE<br>08 | HOMEROOM<br>0210 |  |
|----|----------------------------------------------------------------------------------------------------|----------------------------------------------------------------------------------------------------|--------------------------------------------------------------------------------|----------------------------------------------------------------------------------------------------|------------------------------------------------------------------------------|----------------------|----------------------------|-------------|------------------|--|
|    |                                                                                                    |                                                                                                    |                                                                                |                                                                                                    |                                                                              |                      |                            |             |                  |  |

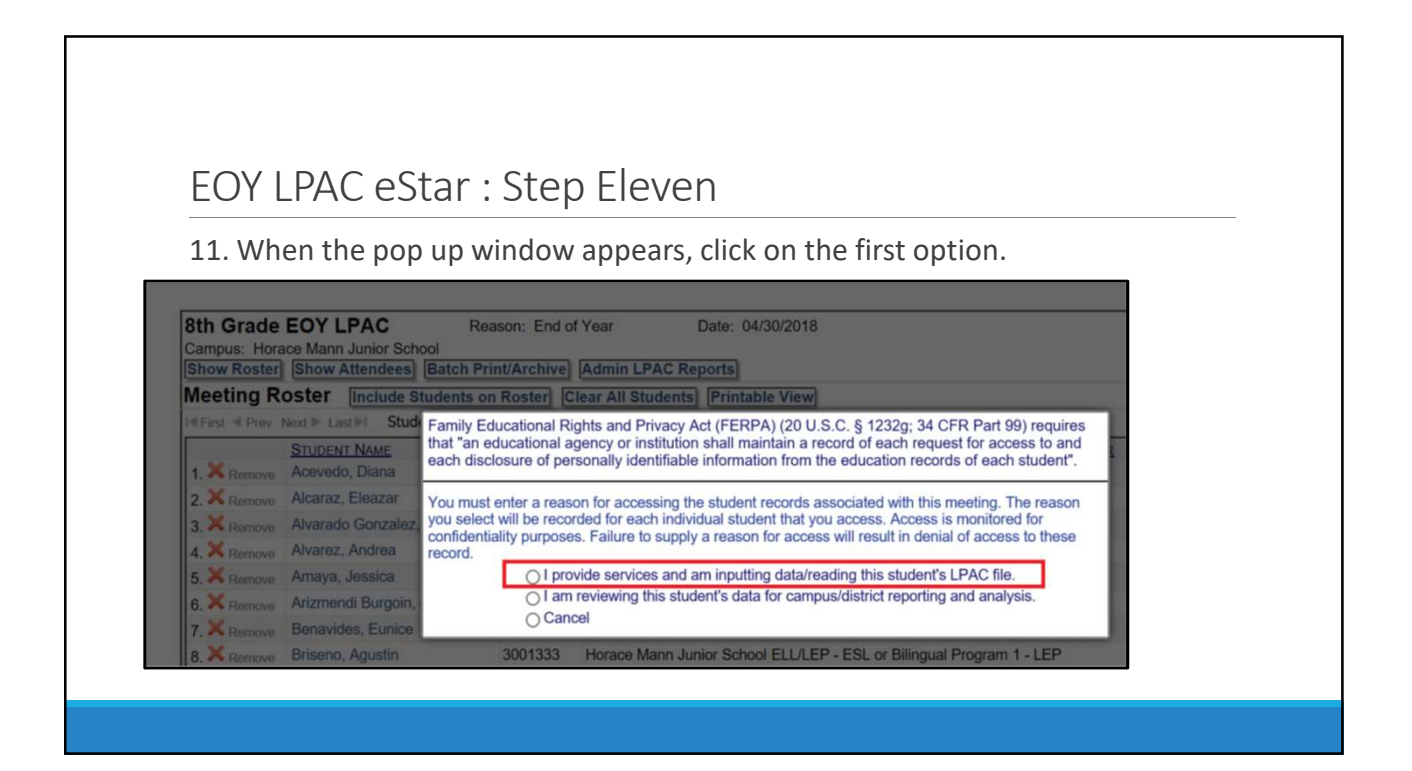

|                           | CTAR     Ward to formed planame     Execution     Execution     Exe           |
|---------------------------|----------------------------------------------------------------------------------------------------|
| EOY LPAC eStar            | Screen S. LMcC. Ind id Year   Application URAC Meeting Tel (SOL4017)  ELL Status (TEL Program                                                                                                    |
| Overall At A Glance View. | * Presse do NOT change ELL Status or ELL Indicator.  LPAC Info Assessment Results LPAC Attendees School/Lisss School/Liss School/Lisss School/Lisss School/Liss School/Lisss School/Lisss School/Liss School/Lisss School/Liss School/Lisss School/Liss School/Lisss School/Lisss School/Lisss School/Lisss School/Liss School/Lis      |
|                           | Review Student Data (School Year: 2017.2018, Grade: 08)       TELPAS Scores       Linkting:     Sealing:       Reading:     Writing:       Noters:     Noters:       Statutor:     Noters:       Statutor:     Noters:       Statutor:     Noters:       Statutor:     Noters:       Statutor:     Noters:       Statutor:     Noters:       Statutor:     Noters:       Statutor:     Noters:       Noter:     Noters:       Noter:     Noters:       Noter:     Noter:       Noter:     Noter:       Noter:     Noter:       Noter:     Noter:       Noter:     Noter:       Noter:     Noter:       Noter:     Noter:       Noter:     Noter:       Noter:     Noter:       Noter:     Noter:       Noter:     Noter:       Noter:     Noter:       Noter:     Noter:       Note:     Noter:       Note:     Note:       Note:     Note:       Note:     Note:       Note:     Note:       Note:     Note:       Note:     Note:       Note:     Note:       Not                                                                                                    |
|                           | Instructional Information Go to ELL instructional Accommodations screen Go to Upcoming Schedule/Course Recommendation screen Interventions provided during school year: [Add/Select Interventions] @ []                                                                                                    |
|                           | Summer School Information<br>Extended School Year Services were discussed: O Yes O No O Not considered at this time<br>Billingual/SSL Summer School Indicator Code: O Yes O No O Clear<br>Type of Summer School: O The School School Service School Service |
|                           | LPAC Comments/Meeting Notes:                                                                                                    |

|                                  | EOY LPAC eStar : Step Tv                                                                                                    | welve                                                                                                    |
|----------------------------------|----------------------------------------------------------------------------------------------------|----------------------------------------------------------------------------------------------------|
|                                  | 12. Review TELPAS and STAAR asse<br>has met exit criteria. Also look to s<br>student is not eligible for exit base<br>STAAR. | essment results, to determine if the student<br>see if the red flag appears indicating that the<br>ed upon designated supports received on |
| Review 3<br>TELPAS 5<br>Listenin | Student Data (School Year: 2017-2018, Grade: 08)<br>Scores<br>g: Speaking: Reading: Writing:                                 | STAAR Scores<br>No STAAR Scores available<br>Student is not eligible for exit based on STAAR Accommodations recommended by the LPAC.       |
|                                  |                                                                                                    |                                                                                                    |

|                                        | rac estar . step miniteen                                                                                                    |
|----------------------------------------|----------------------------------------------------------------------------------------------------|
| 13. After r<br>meet exit<br>Reading ar | eviewing the assessment results, answer the question "Did the student criteria ?" Select "PENDING" if the student has been passed STAAR d has obtained Advanced High on TELPAS Writing.                                                                                                    |
|                                        | Cate of LPAC Meeting III (666-0017)     Reason for Meeting (Cot of Your)                                                                                                    |
|                                        |                                                                                                    |
|                                        | ELL Indiad (ES, Neger ) "ELL Indiader (1.127 ) " 'Please du NOT d'Anage ELL El Soluto et ELL Indiader (1.127 ) 'ElL Indiader (1.127 ) 'El |
|                                        | ELL Balacite (Ek, Neger  ELL Balaciter (1, LEP  ELL Balaciter (1, LEP  ELL Balaciter (1, L  |

| EOY L       | PAC eStar : Step Fourteen                                                  |
|-------------|----------------------------------------------------------------------------|
| 14. Next, 1 | the LPAC will recommend a course sequence for the 2018 – 2019 school year. |

| 15. Under screer<br>campus, course r<br>school year.                                       | 21, you will enter new to enter a new entry. Select the grade,<br>name, school year, start, and end date for the 2018 – 2019                                                                                                    |
|--------------------------------------------------------------------------------------------|----------------------------------------------------------------------------------------------------|
| New Save Delete Can<br>Grade (when cours<br>Campus (where cours<br>School Year (when cours | Student: Elezzar Alcaraz Record: Active, ID: 3030647<br>School: Horace Mann Junior School Age: 14 yrs<br>Documents:  ARD 504 RT BLPAC<br>Save Close Previous Next Meeting Roster Return Reports Preview Support 1:59:02<br>Screen: 21. Upcoming Schedule/Course Recommendation  Application: LPAC Meeting Manager<br>ewill be taken:<br>Course Name:<br>e will be taken:<br>Start Date: End Date: End Date: End Date: Course Number: |

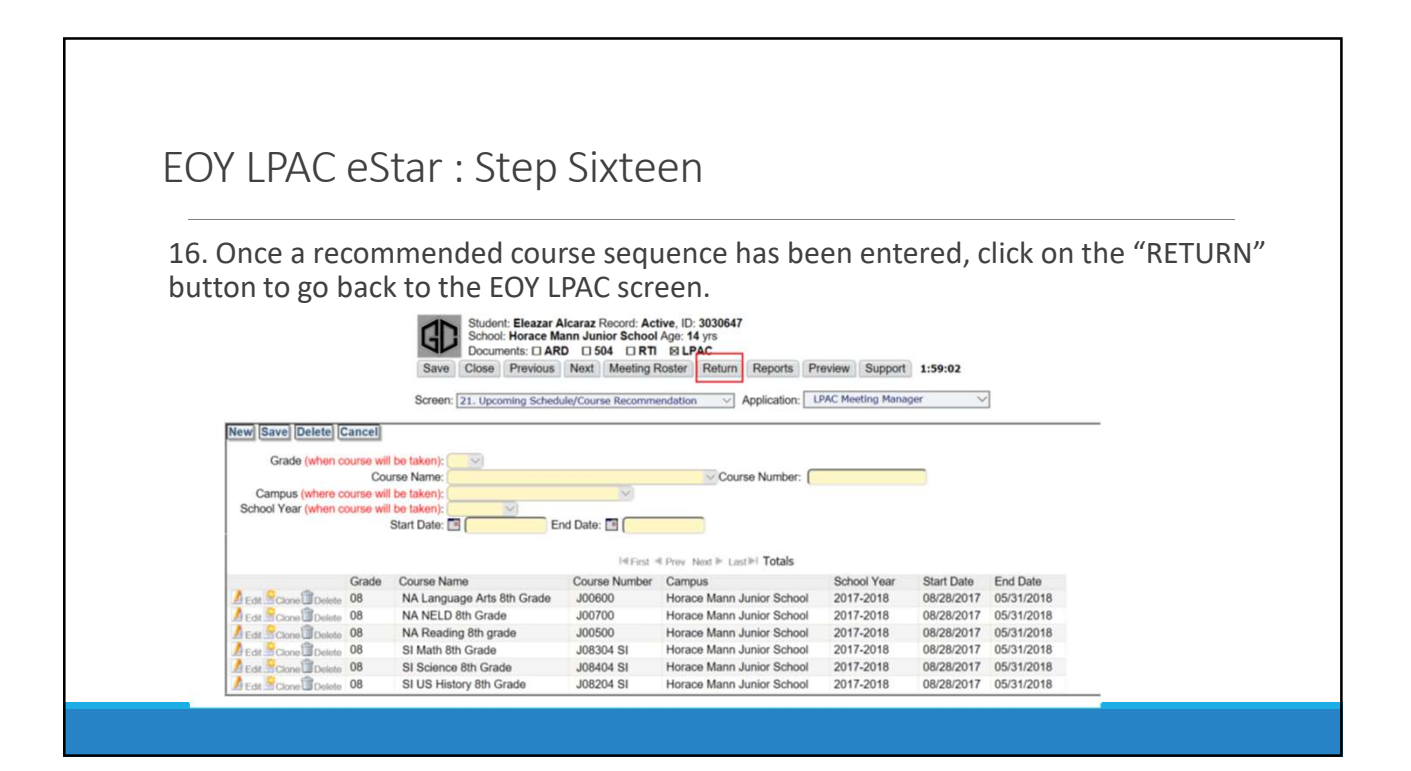

| EOY LPAC eStar : Step S<br>17. Enter the summer school                                                                                                    |                                                                                                    |                      |
|----------------------------------------------------------------------------------------------------|----------------------------------------------------------------------------------------------------|----------------------|
| 17. Enter the summer school                                                                                                    | eventeen                                                                                                    |                      |
| STATE     STATE     S        | lans for the student.                                                                                                    |                      |
| Items Items    | Inter Stears Alarse Stand Adm. C 2004/<br>Intel Neuro Man. C 80 (1997) (1997)<br>Intel Neuro Man. Stat. (1997) (1997)<br>Intel Neuros Mat. Media State: Report Press. Support 1995.05                                                                                                    |                      |
| [FMC] (MI)       Filtermanner Results         Review Stadent Data (school You       Stadent Data (school You         Stadent Data (school You       Stadent Data (school You         School Data (school You       Stadent Data (school You         School Data (school You       Stadent Data (school You         School Data (school You       Stadent Data (school You         School Data (school You       Stadent Data (school You         School Data (school You       Stadent Data (school You         School Data (school You       Stadent School Matemation (school You         School Data (school You       Stadent School Matemation (school You         School Data (school You       Stadent School Matemation (school You         School Data (school You       Stadent School Matemation (school You         School Data (school You       Stadent School Matemation (school You         School Data (school You       School Matemation (school You         School Data (school You       School Matemation (school You         School Matemation (school You       School You         School Matemation (school You       School You         School Matemation (school You       School You         School Matemation (school You       School You         School Matemation (school You       School You         School You       Sc                                                                                                    | Addel Tandel (Salader)<br>Salad Salaw<br>Rasses for Maxing (Solid Yanaw<br>Salaw for Maxing (Solid Yanaw<br>Salaw for Maxing (Solid |                      |
| Exception Scheduler Scheduler Scheduler     Exception Scheduler Scheduler     Exception Scheduler Scheduler     Exception Scheduler Scheduler     Exception Scheduler Scheduler     Exception Scheduler Scheduler     Exception Scheduler Scheduler     Exception Scheduler Scheduler Scheduler     Exception Scheduler Scheduler     Exception Scheduler Scheduler     Exception Scheduler Scheduler     Exception Scheduler Scheduler     Exception Scheduler     Exception Schedul        | (UPAC Alternatives) [School/Class School/Class School/Cla                                                                                                    |                      |
| Date: Exclusion of the set of the sharehold<br>(Sectory Following Foreign Sectory Sectory Sector | Winteg         The TPAC forward statement           IF IF IF IF Internation         The TPAC forward statement           IF IF IF IF IF IF IF IF IF IF IF IF IF I                                                                                                    | anneolog by the UNC. |
| En EL à heritante de consensate<br>en en estatemente<br>reconsente provinci de carier portent<br>reconsente provinci de carier portent<br>sensente School al Manamadion.<br>Estatement fonde al Manamadion.                                                                                                    |                                                                                                    |                      |
| Summer School Information<br>Extended School Year Services were diab                                                                                                    | peak<br>handdolo sonan<br>Falent Interventions) of T                                                                                                    |                      |
| BispaceEX, barrow broad induser<br>Type of Source Broad Content<br>Rationals for Source Solvest 2012                                                                                                    | d: ○ Yes: ○ No: ○ Not considered at this time<br>○ Yes: ○ No: ○ Dear                                                                                                    |                      |
| Source Solution Part in C                                                                                                    |                                                                                                    |                      |

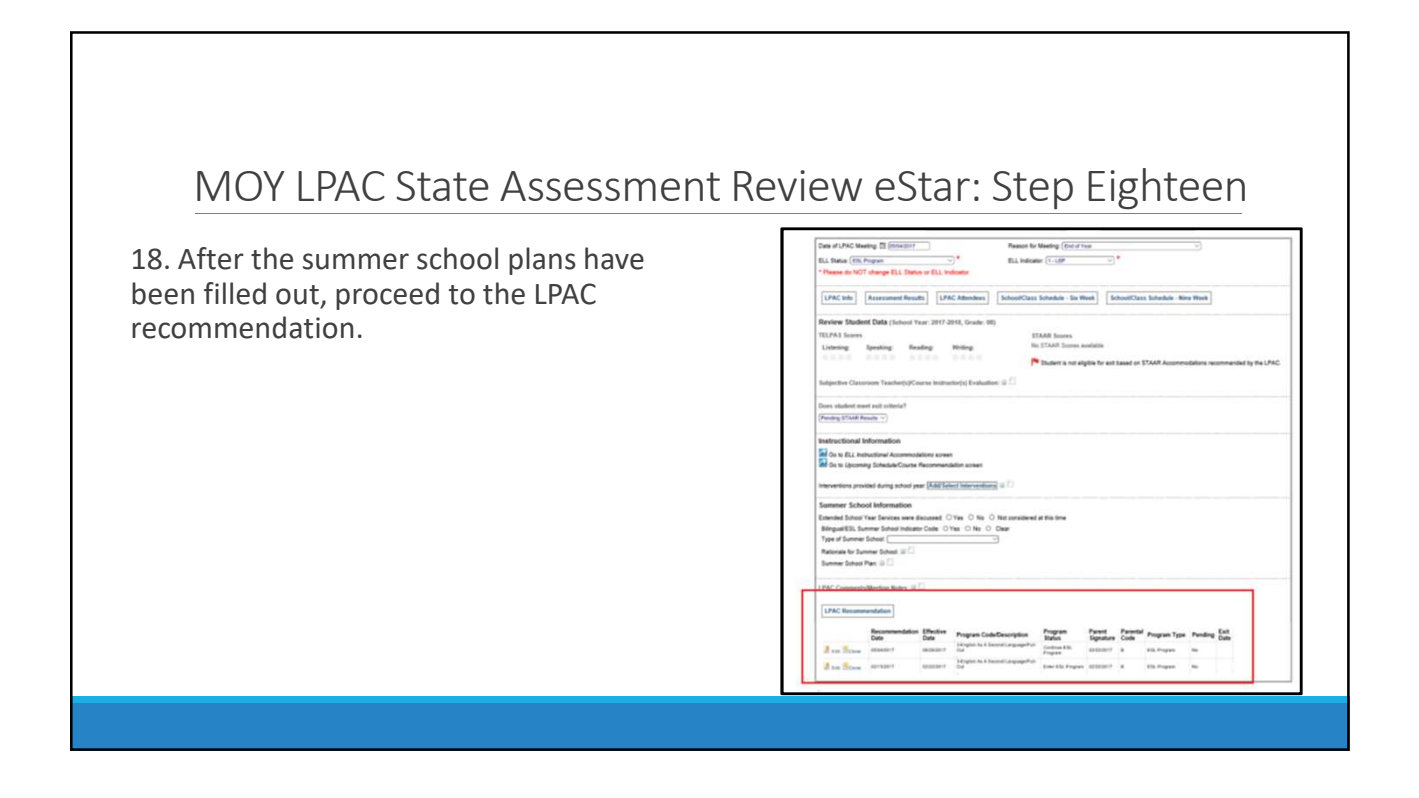

| EOY LPAC                               | eStar : Step Nineteen                                                                                                    |
|----------------------------------------|----------------------------------------------------------------------------------------------------|
| .9. After you have<br>ROSTER" button t | e reviewed information on the testing screen, clicking the "MEETING<br>to return to the previous menu.                                                                                                    |
| eSTAR                                  | Education                                                                                                    |
| _                                      | Student: Eleazar Alcaraz Record: Active, ID: 3030647<br>School: Horace Mann Junior School Age: 14 yrs<br>Documents: ARD 504 RTI & LPAC<br>Save Close Previous Next Meeting Roster Reports Preview Support 1:59:54 |
|                                        | Previous Student         Next Student           Screen:         9. LPAC: End of Year         Application:         LPAC Meeting Manager                                                                            |
| Date of LPAC Me                        | seting:  05/04/2017 Reason for Meeting: End of Year                                                                                                    |
|                                        | *                                                                                                    |

| EOY LPAC eStar                                                                       | : Step Twenty                                        | /                                        |                                                    |
|--------------------------------------------------------------------------------------|------------------------------------------------------|------------------------------------------|----------------------------------------------------|
| 20. After LPAC admin<br>drawn their signatur                                         | istrator, SPED Rep,<br>es into eStar. Click t        | ESL teacher, and pa<br>he "APPLY MEETING | rent have digitally hand<br>i INFORMATION" button. |
| MOY State Assessment<br>Campus: Horace Mann Junior Sch<br>Show Roster Show Attendees | LPAC Reason: State As<br>nool<br>Batch Print/Archive | ssessment ReviewDate:                    |                                                    |
| Attendees Add Default Att                                                            | endees for Horace Mann                               | Junior School Clear All                  | Attendees Apply Meeting Information                |
| Add Attendee                                                                         | ees<br>Position                                      | SIGNATURE                                |                                                    |
|                                                                                      |                                                      |                                          |                                                    |
|                                                                                      |                                                      |                                          |                                                    |

## EOY LPAC eStar : Step Twenty-One

21. After the LPAC administrator, SPED Rep, ESL teacher, and parent have digitally hand drawn their signatures into eStar. After you have clicked the "APPLY MEETING INFORMATION" button. Please email Joseph Rodriguez, LPAC Specialist, so that he can send you an eStar excel report of the Pending Exits based upon EOY LPAC recommendations.

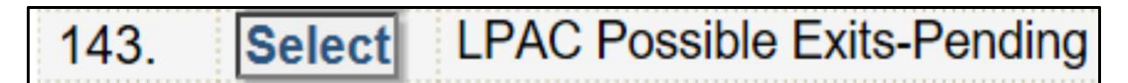

## EOY LPAC eStar : Step Twenty-Two

22. We will wait until we receive the TELPAS listening and speaking results in August 2018 to archive the EOY LPACs. You will need to archive the meeting by clicking the "BATCH PRINT/ARCHIVE" button in August 2018.

Click here to archive the LPAC meeting

 MOY State Assessment LPAC Reason:
 State Assessment Review Date:

 Campus: Horace Mann Junior School
 Show Roster

 Show Roster
 Show Attendees

 Batch Print/Archive
 Admin LPAC Reports

 Attendees
 Add Default Attendees for Horace Mann Junior School

. . . . .

| EOY LPAC eStar : Step Twer                                                                                                    | nty-Three                                                                                                    |  |  |  |
|----------------------------------------------------------------------------------------------------|----------------------------------------------------------------------------------------------------|--|--|--|
| 23. In the archive screen follow the                                                                                                    | Close Meetings Reports Preview St                                                                                                    |  |  |  |
| <ul> <li>A. Check the Auto-Archive box.</li> <li>B. Enter the type of Archive: LPAC State Assessment</li> <li>C. Enter Archive Folder: 2017 – 2018</li> <li>D. Enter Archive Comment: Grade level LPAC</li> <li>E. Select type of LPAC – State Assessment Review</li> <li>F. Click "CREATE"</li> <li>G. Once the meeting has been archived, click the<br/>"MEETINGS" button.</li> </ul> | MOY State Assessment LPAC Reason: State Assessment Review1<br>Campus: Horace Mann Junior School<br>Show Roster Show Attendees Batch Print/Archive Admin LPAC Report<br>New Roster Show Attendees Batch Print/Archive Admin LPAC Report<br>Note: Static text of the selected report will print in Foreign Language:<br>(Note: Static text of the selected report will print in the language indicated in qu<br>Auto Archive:<br>Page of Archive Ender: State Assess Archive Folder: 2012-2018 •<br>Archive Comment: State Assess Archive Folder: 2012-2018 •<br>Archive Comment: State Assessment LPAC HBU<br>Reports Create 6<br>Bundle: Assessment Results<br>Bunde: UNC Parent Notification / Assessment / Course Recommendation<br>UNC: Statemasses Results<br>Bunde: EVE UNC / Parent Notification / Assessment / Course Recommendation<br>UNC: Statemassessment Results<br>DAC End of Year |  |  |  |

| EOY LPAC                      | eStar : St                | ep T       | wenty-Fo                | our      |                  |                           |             |
|-------------------------------|---------------------------|------------|-------------------------|----------|------------------|---------------------------|-------------|
|                               |                           | 1          | 1                       |          |                  |                           |             |
| 24. In August                 | 2018, once tl             | ne LPA     | C meeting h             | as be    | en archiv        | ved, click the ed         | lit button. |
|                               |                           |            |                         |          |                  |                           |             |
| LPAC Meetings                 |                           |            |                         |          |                  |                           |             |
| Search Filters: Search        | Clear Filters             |            |                         |          |                  |                           |             |
|                               |                           |            |                         |          |                  |                           |             |
| Meeting ID                    |                           | P          |                         | Campu    | S: Horace Mann J | unior School 🔻            |             |
| Reason for Meeting:           |                           |            | ۲                       | Date     | e: 🔳             | ,o                        |             |
| Status:                       | Ŧ                         |            | Sc                      | hool Yea | r: T             |                           |             |
| I≪ First ≪ Prev Next ► Last►I | Meetings:   1 -           | 3 of 3     |                         |          |                  |                           |             |
| New LPAC Meeting              | MEETING ID                |            | REASON FOR MEETING      | DATE     | SCHOOL YEAR      | CAMPUS                    |             |
| 1 1                           | 6th Grade MOY State Asses | sment LPAC | State Assessment Review | v        | 2017-2018        | Horace Mann Junior School |             |
| Edit 🚻 Manage                 |                           |            |                         |          |                  |                           |             |

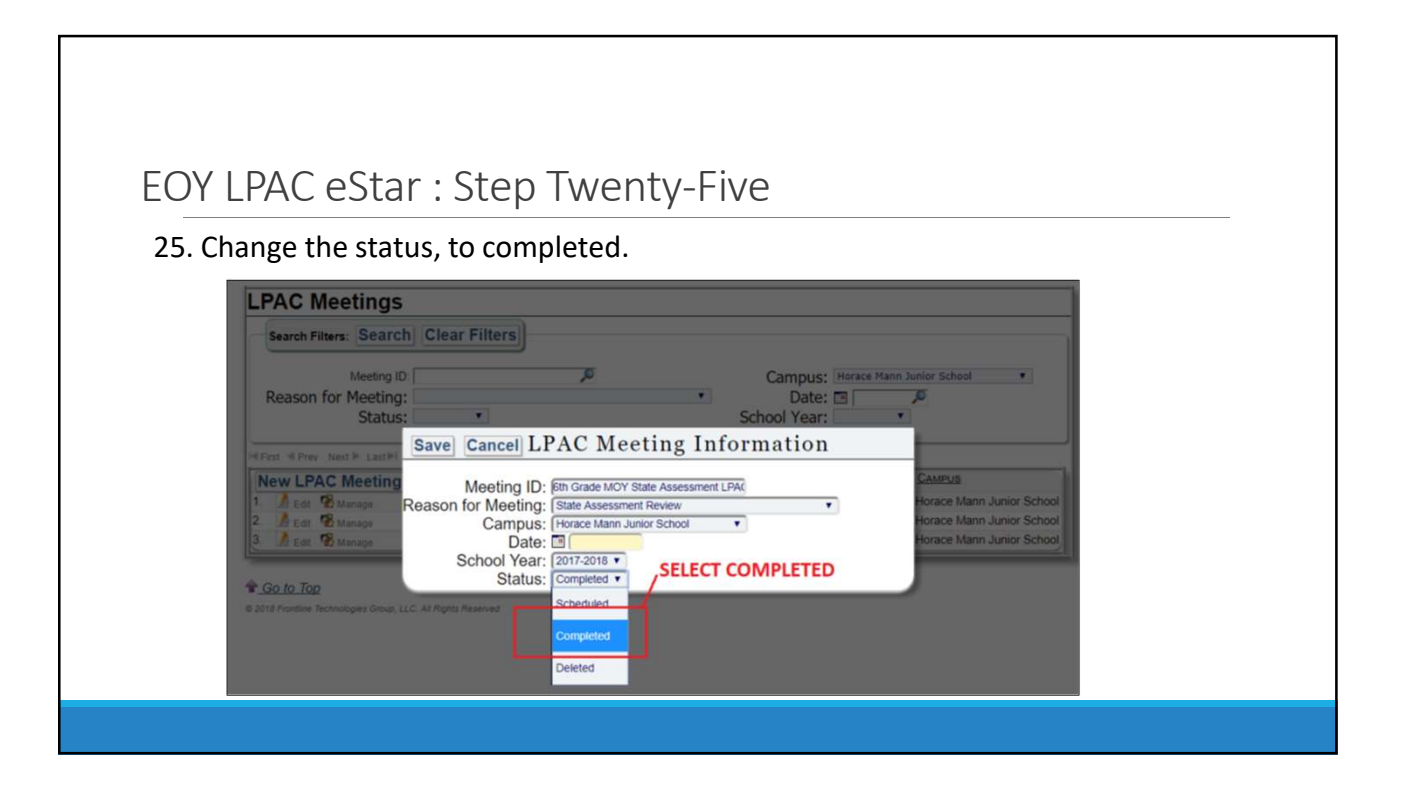